## INSTRUCTIONS ON HOW TO LOCATE AS-BUILT SEWER PLANS

Open this link → LA County Sewer Network Map

- 1. Enter property address.
- 2. Locate the Operations Map.
- 3. Click on the Operations Map number.

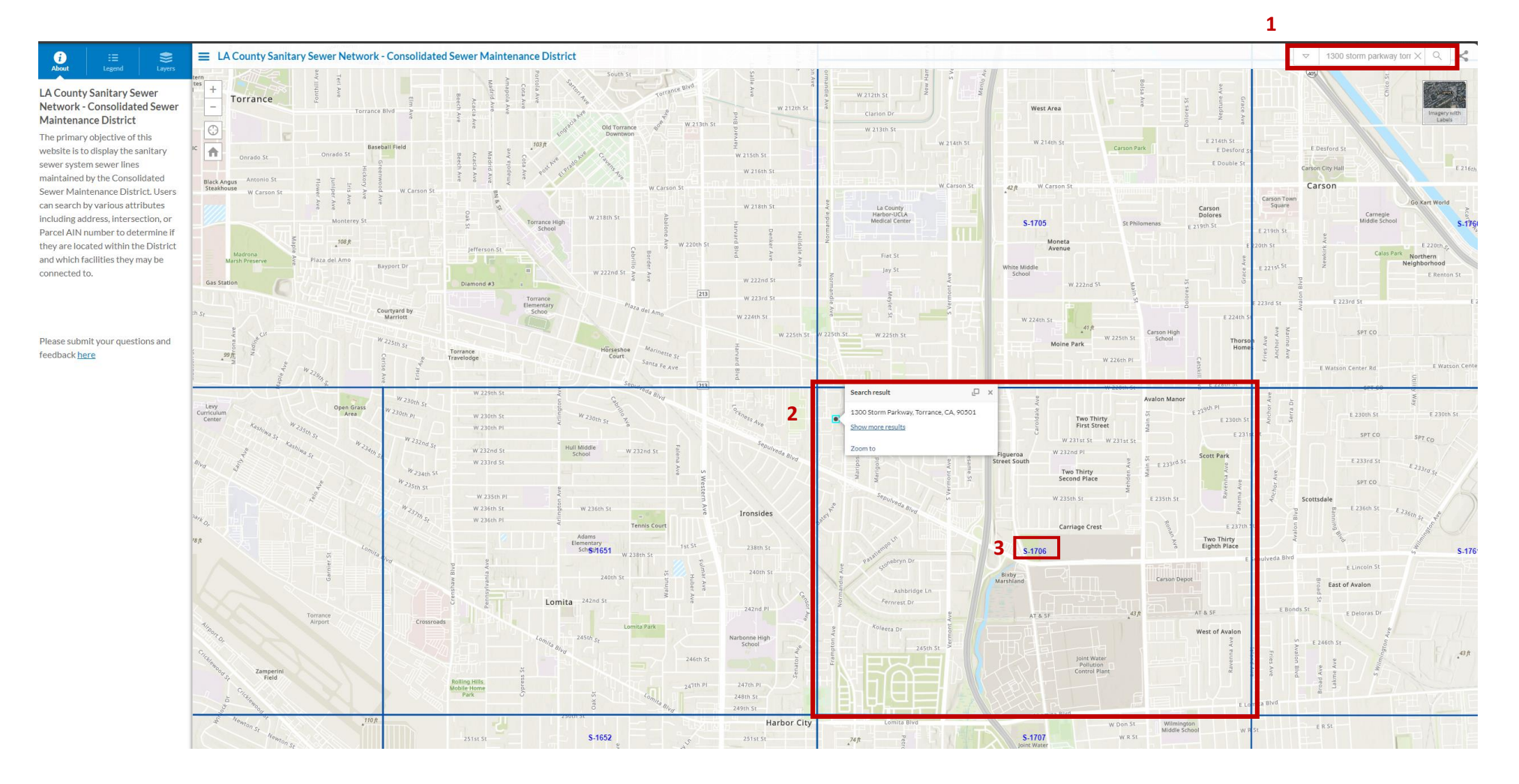

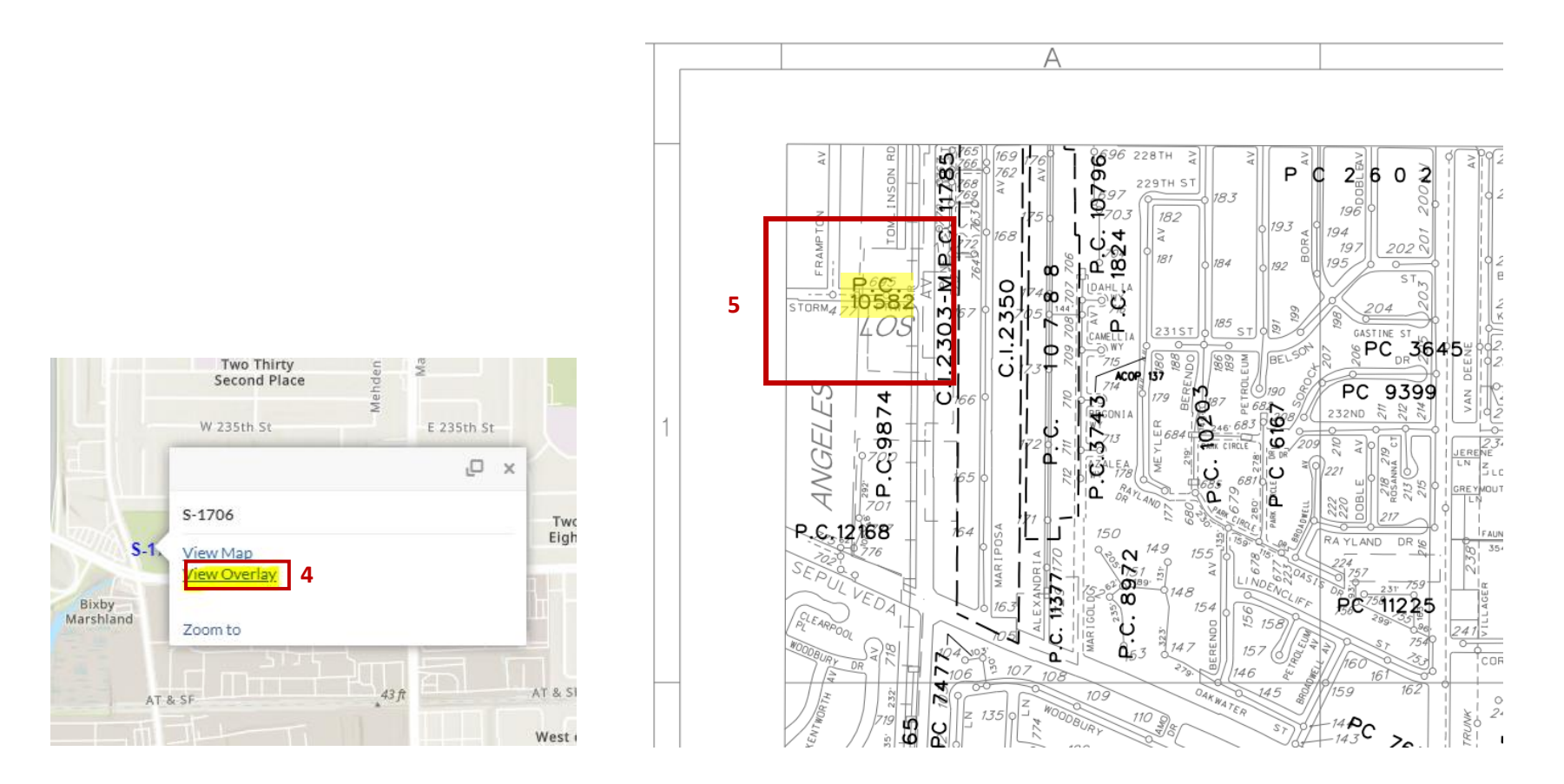

- 4. Click on View Overlay.
- 5. The Operations Map will open. Locate the property and the as-built sewer plan number (in this case P.C. 10582).
- 6. Open this link → Land Records Information (lacounty.gov)

|                           | P                                                                                                   | N Public Works                       |                     |                       |                 | Residents ~          | Businesses ~       | About Us $$           | Search Q                                                                                 |  |  |  |
|---------------------------|----------------------------------------------------------------------------------------------------|--------------------------------------|---------------------|-----------------------|-----------------|----------------------|--------------------|-----------------------|------------------------------------------------------------------------------------------|--|--|--|
| Land Records Information  |                                                                                                    |                                      |                     |                       |                 |                      |                    |                       | -                                                                                        |  |  |  |
| Tract Maps                |                                                                                                    |                                      |                     |                       |                 |                      |                    |                       |                                                                                          |  |  |  |
| Parcel Maps               | Sewer Plans                                                                                         |                                      |                     |                       |                 |                      |                    |                       |                                                                                          |  |  |  |
| Records of Survey         |                                                                                                    |                                      |                     |                       |                 |                      |                    |                       |                                                                                          |  |  |  |
| Misc. Records             | The sewer plans below are available at this webpage and assistance may be o                         | btained from the contacts below.     | liew the Sewer Oper | ations Maps here to g | et the sheet th | at covers your area. | Open the overlay s | sheet for that page a | nd locate the sewer number. Sewers are listed by the number given PC, CI, etc. If you do |  |  |  |
| Township Plats/Gov. Notes | not find the sewer plan you are looking for, you may need to contact the city the                   | at the sewer and property is located | within. County cor  | ntract cities are Car | on, Commerce    | e, La Mirada, Lakewo | od, Lomita, and Te | emple City.           |                                                                                          |  |  |  |
| Patent Maps               |                                                                                                    |                                      |                     |                       |                 |                      |                    |                       |                                                                                          |  |  |  |
| Field Books               |                                                                                                    | 7                                    | <b>C</b>            | 4000                  |                 |                      | C                  | ~~~                   |                                                                                          |  |  |  |
| Benchmarks                | D   D000004                                                                                         |                                      |                     | ACOP                  | ~               | 314                  | opec               |                       | B   D000500                                                                              |  |  |  |
| County Surveyor's Maps    | Book PC00001                                                                                        | в                                    | ook PC03500         |                       |                 |                      | Book PC06500       |                       | Book PC09500                                                                             |  |  |  |
| CSB Maps                  | Book PC00500                                                                                        | В                                    | ook PC04000         |                       |                 |                      | Book PC07000       |                       | Book PC10000                                                                             |  |  |  |
| Filed Maps                | Book PC01000                                                                                        | B                                    | ook PC04500         |                       |                 |                      | Book PC07500       |                       | 8 Book PC10500                                                                           |  |  |  |
| Flood R/W Maps            | Book PC01500                                                                                        | В                                    | ook PC05000         |                       |                 |                      | Book PC08000       |                       | Book PC11000                                                                             |  |  |  |
| Deex Filed Maps           | Book PC02000                                                                                        | В                                    | ook PC05500         |                       |                 |                      | Book PC08500       |                       | Book PC11500                                                                             |  |  |  |
| ACA Maps                  | Book PC02500                                                                                        | в                                    | ook PC06000         |                       |                 |                      | Book PC09000       |                       | Book PC12000                                                                             |  |  |  |
| Official Maps             | Book PC03000                                                                                        |                                      |                     |                       |                 |                      |                    |                       |                                                                                          |  |  |  |
| Official Record Maps      | 20081-005000                                                                                        |                                      |                     |                       |                 |                      |                    |                       |                                                                                          |  |  |  |
| Deed Maps                 | For additional assistance, please contact.<br>Julie Zhu: 262-300-3311<br>Paolo Capili: 526-842-7249 |                                      |                     |                       |                 |                      |                    |                       |                                                                                          |  |  |  |
| State Highway MB          |                                                                                                    |                                      |                     |                       |                 |                      |                    |                       |                                                                                          |  |  |  |
| fighway Dedication Maps   |                                                                                                    |                                      |                     |                       |                 |                      |                    |                       |                                                                                          |  |  |  |
| A County Eng Topo         | Monday-Thursday, 7am-5pm                                                                            |                                      |                     |                       |                 |                      |                    |                       |                                                                                          |  |  |  |
| County Abstracts          |                                                                                                    |                                      |                     |                       |                 |                      |                    |                       |                                                                                          |  |  |  |
| Substructure Maps         | For issues, cuestions, or comments about this application, email the administrator.                 |                                      |                     |                       |                 |                      |                    |                       |                                                                                          |  |  |  |
| Sewer Plans               |                                                                                                    |                                      |                     |                       |                 |                      |                    |                       |                                                                                          |  |  |  |
| Design Plans              |                                                                                                    |                                      |                     |                       |                 |                      |                    |                       |                                                                                          |  |  |  |
| LA County Storm Drain     |                                                                                                    |                                      |                     |                       |                 |                      |                    |                       |                                                                                          |  |  |  |
| Cadastral Landbase Data   |                                                                                                    |                                      |                     |                       |                 |                      |                    |                       |                                                                                          |  |  |  |
| Jity Annexations          |                                                                                                    |                                      |                     |                       |                 |                      |                    |                       |                                                                                          |  |  |  |
| JSFS Permits              |                                                                                                    |                                      |                     |                       |                 |                      |                    |                       |                                                                                          |  |  |  |
| IIS Data Portal           |                                                                                                    |                                      |                     |                       |                 |                      |                    |                       |                                                                                          |  |  |  |
| Inital Submission BSICD   |                                                                                                    |                                      |                     |                       |                 |                      |                    |                       |                                                                                          |  |  |  |
| Agree Sustained the LR    |                                                                                                    |                                      |                     |                       |                 |                      |                    |                       |                                                                                          |  |  |  |
|                           |                                                                                                    |                                      |                     |                       |                 |                      |                    |                       |                                                                                          |  |  |  |

- 7. Locate the as-built sewer plan number (P.C. 10582).
- 8. Click on the Book Number.

6

Search Q

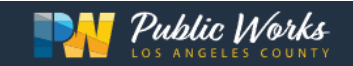

## Private Contract Table PC10500 to PC10991

| To download the images: Select the map number to download from the map table below. |           |         |         |         |         |         |  |  |  |  |  |
|-------------------------------------------------------------------------------------|-----------|---------|---------|---------|---------|---------|--|--|--|--|--|
| PC10500                                                                             | PC10555   | PC10603 | PC10660 | PC10729 | PC10792 | PC10901 |  |  |  |  |  |
| PC10503                                                                             | PC10556   | PC10605 | PC10661 | PC10731 | PC10793 | PC10902 |  |  |  |  |  |
| PC10506                                                                             | PC10557   | PC10606 | PC10662 | PC10735 | PC10794 | PC10903 |  |  |  |  |  |
| PC10507                                                                             | PC10558   | PC10607 | PC10663 | PC10738 | PC10796 | PC10904 |  |  |  |  |  |
| PC10508                                                                             | PC10559   | PC10608 | PC10664 | PC10739 | PC10799 | PC10906 |  |  |  |  |  |
| PC10509                                                                             | PC10560   | PC10609 | PC10667 | PC10740 | PC10803 | PC10907 |  |  |  |  |  |
| PC10510                                                                             | PC10562   | PC10610 | PC10676 | PC10743 | PC10806 | PC10919 |  |  |  |  |  |
| PC10513                                                                             | PC10563   | PC10612 | PC10678 | PC10744 | PC10810 | PC10923 |  |  |  |  |  |
| PC10514                                                                             | PC10564   | PC10613 | PC10679 | PC10745 | PC10814 | PC10924 |  |  |  |  |  |
| PC10515                                                                             | PC10565   | PC10614 | PC10685 | PC10748 | PC10822 | PC10926 |  |  |  |  |  |
| PC10517                                                                             | PC10569   | PC10615 | PC10686 | PC10749 | PC10824 | PC10928 |  |  |  |  |  |
| PC10518                                                                             | PC10570   | PC10619 | PC10692 | PC10750 | PC10826 | PC10929 |  |  |  |  |  |
| PC10520                                                                             | PC10571   | PC10620 | PC10693 | PC10751 | PC10827 | PC10931 |  |  |  |  |  |
| PC10521                                                                             | PC10572   | PC10621 | PC10694 | PC10753 | PC10829 | PC10932 |  |  |  |  |  |
| PC10522                                                                             | PC10573   | PC10622 | PC10695 | PC10754 | PC10837 | PC10940 |  |  |  |  |  |
| PC10523                                                                             | PC10575   | PC10624 | PC10697 | PC10755 | PC10842 | PC10941 |  |  |  |  |  |
| PC10524                                                                             | PC10577   | PC10625 | PC10701 | PC10756 | PC10844 | PC10942 |  |  |  |  |  |
| PC10525                                                                             | PC10578   | PC10626 | PC10702 | PC10757 | PC10845 | PC10946 |  |  |  |  |  |
| PC10528                                                                             | PC10579   | PC10627 | PC10703 | PC10759 | PC10846 | PC10953 |  |  |  |  |  |
| PC10530                                                                             | PC10581   | PC10628 | PC10704 | PC10760 | PC10850 | PC10955 |  |  |  |  |  |
| PC10531                                                                             | 9 PC10582 | PC10630 | PC10706 | PC10764 | PC10853 | PC10956 |  |  |  |  |  |
| PC10533                                                                             | PC10583   | PC10631 | PC10707 | PC10767 | PC10856 | PC10957 |  |  |  |  |  |
| PC10535                                                                             | PC10585   | PC10632 | PC10708 | PC10768 | PC10862 | PC10959 |  |  |  |  |  |
| PC10536                                                                             | PC10586   | PC10634 | PC10709 | PC10771 | PC10865 | PC10960 |  |  |  |  |  |

9. Click on the as-built sewer plan number. This will open the plan.